## INTERVIEW TEAM UPLOAD

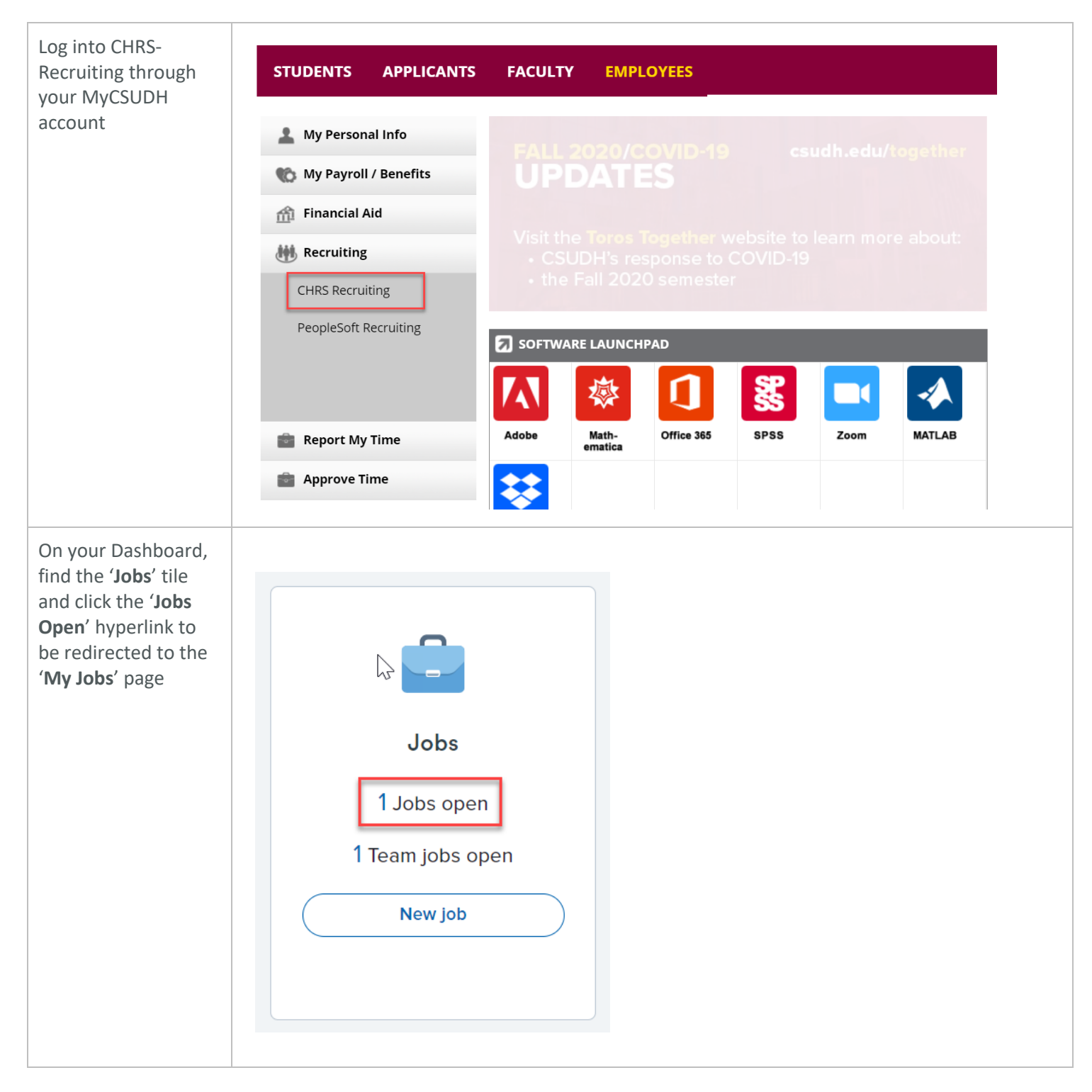

P a g e 1 | 2 Interview Team Upload 9/25/2020

## **CSUDH**

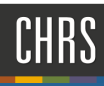

| In the ' <b>My Jobs</b> '<br>page, a list of all                                         | Job number                                                                | Title                                      | Anticipated Hiring Range      | College/Program        | Date added 📢 | Status   | Hiring Administrator | Reports to Supervisor Name | Team (internal team) |  |
|------------------------------------------------------------------------------------------|---------------------------------------------------------------------------|--------------------------------------------|-------------------------------|------------------------|--------------|----------|----------------------|----------------------------|----------------------|--|
| open jobs within<br>your area will be<br>displayed, find the<br>correct iob              | 497412                                                                    | Human<br>Resources<br>Support<br>Assistant |                               | Human<br>Resouces      | Aug 18, 2020 | Approved |                      |                            | DH-DEVELOPMENT View  |  |
| Click ' <b>View</b> ' hyperlink                                                          |                                                                           |                                            |                               |                        |              |          |                      |                            |                      |  |
| Enter the Interview<br>team and screening<br>criteria in the ' <b>Notes</b> '<br>section | Positio                                                                   | on info                                    | Notes                         | Docur                  | nents        | Rep      | orts                 |                            |                      |  |
| <ul> <li>In the 'Add'<br/>dropdown, select<br/>'Note'</li> </ul>                         | Ad                                                                        | dd: Se                                     | elect 🗸                       | ]                      |              |          |                      |                            |                      |  |
| <ul> <li>Enter information<br/>and submit when<br/>complete</li> </ul>                   | Sep 24, 2020, 4:47pm<br>Interview team:<br>Teddy Toro<br>Dominguez Hills  |                                            |                               |                        |              |          |                      |                            |                      |  |
| APC and SETC<br>contract provisions<br>require a union<br>represented                    | City of Carson<br>Screening Criteria:<br>Major Duties<br>Responsibilities |                                            |                               |                        |              |          |                      |                            |                      |  |
| employee to serve<br>on the committee                                                    |                                                                           | Prefei<br>Requi                            | red Qualifica<br>red Knowledg | tions<br>ge, Skills, a | and Abilit   | ies      |                      |                            |                      |  |
|                                                                                          |                                                                           |                                            |                               |                        |              |          |                      |                            |                      |  |

P a g e **2 | 2** Interview Team Upload 9/25/2020